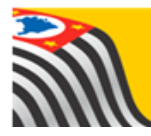

SECRETARIA DA EDUCAÇÃO DO ESTADO DE SÃO PAULO Secretaria Escolar Digital

# Tutorial

# CADASTROS DE VEÍCULO, ROTA, VIAGEM E INCLUSÃO E EXCLUSÃO DE ALUNOS NA VIAGEM

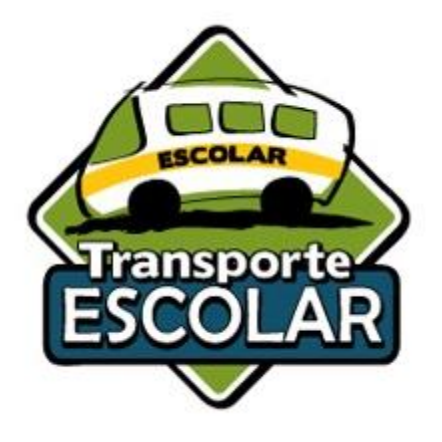

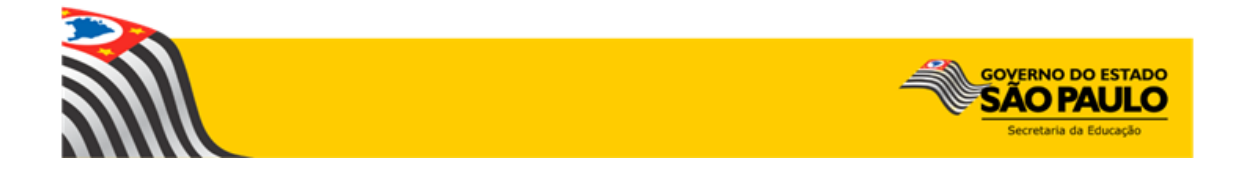

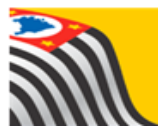

**Lembrete:** O Centro de Serviços de Apoio ao Aluno - CESAP, reforça a responsabilidade das Unidades Escolares, e suas respectivas Diretorias de Ensino, na indicação e homologação dos alunos que serão beneficiados pela concessão do transporte escolar em 2017, procedimento esse que deverá ser feito em observância à **Resolução SE nº 27** que *"Disciplina a concessão de transporte escolar para assegurar aos alunos o acesso às escolas públicas estaduais".* 

#### *Tutorial – 2018* Cadastro de Veículo, Rotas e Viagens – Inclusão de Alunos na Viagem

Neste tutorial estaremos apresentando os procedimentos e regras consideradas no sistema SED para os cadastros de veículos, rotas e viagens e inclusão dos alunos na viagem.

#### 1. Cadastro do Veículo.

Para a realização do cadastro de novo veículo, será necessário ter em mãos:

- Certificado de Registro de Veículo (CRV);
- Laudo de Vistoria do DETRAN;
- Endereço da Garagem

A Diretoria de Ensino deverá acessar a Secretaria Escolar Digital –SED \_ Menu:

#### Início > Gestão Escolar > Transporte Escolar > Cadastro de Rota, Veículo e Viagem > Cadastrar Veículo.

| Q Acesso rápido                              | Mural de Avisos                                |                                                                                                    |                       |  |  |  |  |
|----------------------------------------------|------------------------------------------------|----------------------------------------------------------------------------------------------------|-----------------------|--|--|--|--|
| Gestão DE/SEE                                | Portal de Atendimen                            | to - SED                                                                                                    |                       |  |  |  |  |
| Projeto Gestão Democrática 🛛 👻               | Temos um novo cana                             | l de atendimento para o suporte da                                                                                                    | SED.                  |  |  |  |  |
| Gestão Escolar                               | O seu objetivo é agili<br>usuários.            | O seu objetivo é agilizar a resolução das ocorrências, garantindo a satisfação dos nossos usuários.                                               |                       |  |  |  |  |
| Cadastro de Alunos 🔹                         | Assim, a partir dessa<br>afim de concentrar to | Assim, a partir dessa data, desativaremos a conta de e-mail sed.suporte@educacao.sp.gov.<br>afim de concentrar toda a comunicação no novo portal. |                       |  |  |  |  |
| Recursos Humanos                             | O endereço do novo                             | portal é: Portal de Atendimento                                                                                                    |                       |  |  |  |  |
| Atribuição (Nova) 🔹                          |                                                |                                                                                                    |                       |  |  |  |  |
| Credenciamento - Programa<br>Ensino Integral | MMR                                            |                                                                                                    |                       |  |  |  |  |
| Serviços Escolares                           |                                                |                                                                                                    |                       |  |  |  |  |
| Transporte Escolar 🔹                         | Plano                                          | Causa Raiz                                                                                                    | Ação                  |  |  |  |  |
| Cadastro de Rota, Veículo e                  | Relatórios                                     | Plano de Melhoria                                                                                                    | Relatório Consolidado |  |  |  |  |
| Viagem                                       | Indicadores                                    | Sinalizadores de Processo                                                                                                    |                       |  |  |  |  |
| Cadastrar Rota                               | Indicadores - PEI                              | Mensal                                                                                                    |                       |  |  |  |  |
| Cadastras Vaísula                            |                                                |                                                                                                    |                       |  |  |  |  |

| Início » Serviços Escolares » Transpo        | orte Escolar » Cadastro de Rota, Veículo e Viagem » Cadastrar Veículo |
|----------------------------------------------|-----------------------------------------------------------------------|
| Q Acesso rápido                              | Veículo                                                               |
| Gestão DE/SEE                                | Adicionar Veículo                                                     |
| Projeto Gestão Democrática                   | -                                                                     |
| Gestão Escolar                               | Ano Letivo: 2018 -                                                    |
| Cadastro de Alunos                           | Diretoria de Ensino: Selecione -                                      |
| Recursos Humanos                             | Municipio: Selecione -                                                |
| Atribuição (Nova)                            | Tino de Veiculo: Selecione                                            |
| Credenciamento - Programa<br>Ensino Integral | Veículo em Cessão de Uso: Selecione -                                 |
| Serviços Escolares                           | Q Pesquisar                                                           |
| Transporte Escolar                           | × 1 2340301                                                           |

Clicando em "Adicionar Veículo" abrirá uma nova tela para iniciar a inclusão das informações do veículo, com as seguintes abas;

| Dados do Veículo | Características | Endereço da Garagem | Documentação | Viagem |  |
|------------------|-----------------|---------------------|--------------|--------|--|
|------------------|-----------------|---------------------|--------------|--------|--|

Dados Gerais; 

| Adicionar Veículo               |                           |                       | ×         |                                                         |
|---------------------------------|---------------------------|-----------------------|-----------|---------------------------------------------------------|
| Dados do Veículo Característica | as Endereço da Garagem    | Documentação          | Viagem    |                                                         |
| Diretoria                       | : TAUBATE -               |                       |           |                                                         |
| Municipio                       | : JAMBEIRO                | •                     |           | Ao cadastrar o veículo, será necessário adicio          |
| Executor                        | MUNICÍPIO 🗸               | _                     |           | executor (DIRETORIA – EMTU – MUNICÍPIO).                |
| Convêni                         | 0642/0087/2016 (1º Aditam | iento) - 31/07/2018 - | •         | Adicionando o executor MUNICIPIO para veío              |
| Tipo de Veículo                 | : MICROÔNIBUS -           |                       |           | do <i>convênio</i> , carregará a barra abaixo para      |
| Modalidade do Transporte        | FROTA -                   |                       |           | Indicação do convenio que o referido veículo<br>atender |
| Marca                           | : ACURA                   | -                     |           |                                                         |
| Modelo                          | BOX GUERRA MIC20          |                       | -         |                                                         |
| Ano de Fabricação               |                           |                       |           | IMPORTANTE                                              |
| Ano de Modelo                   |                           |                       |           | Indicar se o veículo cadastrado é de Cessão o           |
| Combustíve                      | : ALCOOL                  | -                     |           |                                                         |
| Observações                     | :                         |                       |           |                                                         |
|                                 |                           | 1                     |           |                                                         |
| Veículo em Cessão de Uso        | : Selecione -             |                       |           |                                                         |
|                                 |                           | Cadastr               | ar Voltar |                                                         |

Características; 

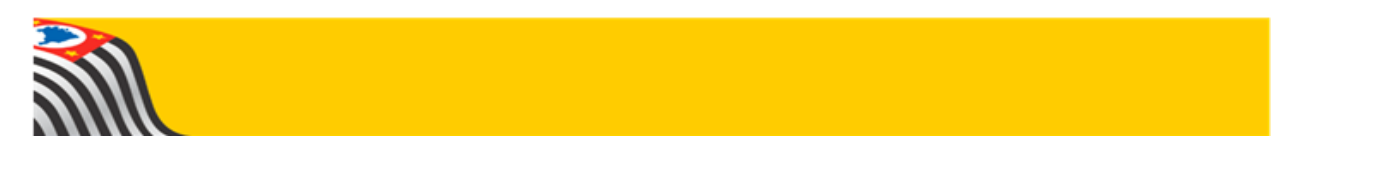

| Adicionar Veículo                                    |                    |                   |               | ~                                                 |                                       |                    |
|------------------------------------------------------|--------------------|-------------------|---------------|---------------------------------------------------|---------------------------------------|--------------------|
| Dados do Veículo Características                     | Endereço da Garage | em Documentação   | Viagem        |                                                   |                                       |                    |
| Tipo de Assento:                                     | SELECIONE          |                   | •             | 9                                                 |                                       |                    |
| Capacidade:                                          | 0 Adic             | ionar Veículo     |               |                                                   |                                       | ×                  |
| Assentos Adaptados:                                  | 0 Da               | dos do Veículo Ca | racterísticas | Endereço da Garager                               | Documentação                          | Viagem             |
|                                                      |                    | Tipo              | de Assento:   | SELECIONE                                         |                                       | •                  |
| Cadastra o Tipo de Assentos                          |                    | (                 | Capacidade:   | SELECIONE<br>VEÍCULO COM ASSI<br>VEÍCULO APENAS ( | ENTO ADAPTADO E T<br>COM ASSENTO ADAP | RADICIONAL<br>TADO |
| Capacidade do Veículo<br>Quantidade de Assentos Adap | tados              | Assentos          | Adaptados:    | VEICULO NÃO ADAI<br>U                             | PTADO                                 |                    |
|                                                      |                    |                   |               |                                                   | Cada                                  | strar Voltar       |

Endereço da Garagem;

| Dados do Veículo    | Características | Endereço da Garagem | Documentação Viagem                             |
|---------------------|-----------------|---------------------|-------------------------------------------------|
| Endereço:           |                 | Praça da Republica  | pado<br>(esoft)                                 |
|                     | N°:             | 53                  | Preencha o endereço de<br>acordo com os combos, |
|                     | Bairro:         | Centro              | após clique em "Mapa"                           |
|                     | Cep:            | 01040000            | gerar a latitude/longitud                       |
|                     | Cidade:         | São Paulo           | da geolocalização.                              |
|                     | UF:             | SP                  |                                                 |
| Latitude/Longitude: |                 | /                   |                                                 |
|                     |                 | ♥ Mapa              |                                                 |

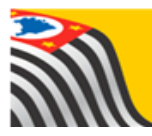

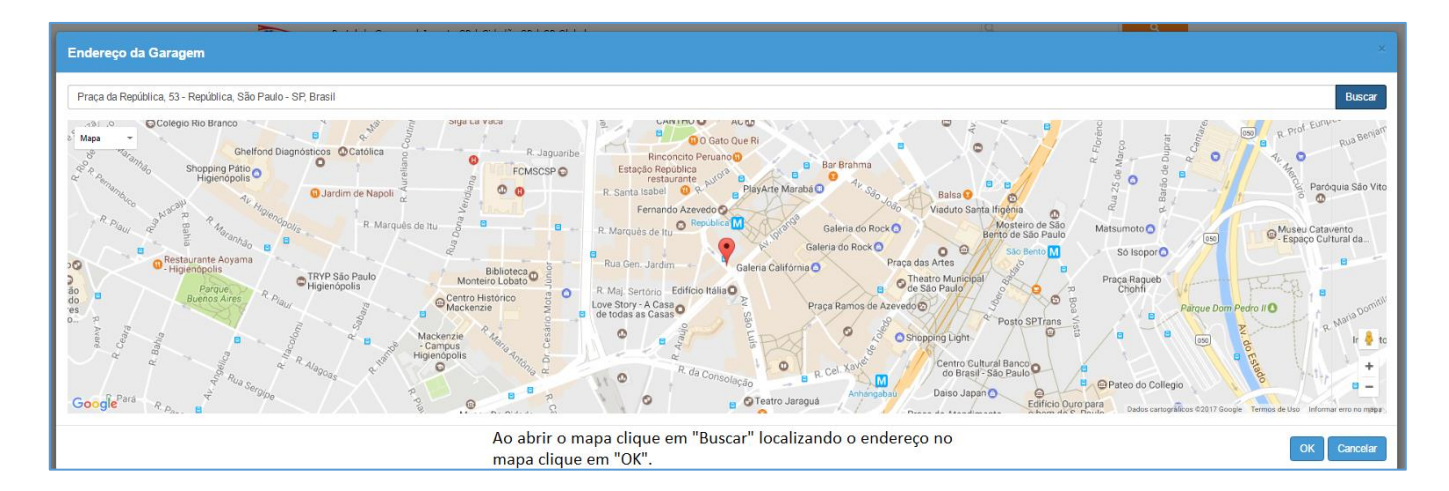

| Adicionar Ve  | ículo               |                     |              | ×           |
|---------------|---------------------|---------------------|--------------|-------------|
| Dados do Veío | ulo Características | Endereço da Garagem | Documentação | Viagem      |
|               | Endereço:           | Praça da Republica  |              |             |
|               | N°:                 | 53                  |              |             |
|               | Bairro:             | Centro              |              |             |
|               | Cep:                | 01040000            |              |             |
|               | Cidade:             | São Paulo           |              |             |
| _             | UF:                 | SP                  |              |             |
|               | Latitude/Longitude: | -23.5447883 / -4    | 6.6437197    |             |
|               |                     | ♥ Mapa              |              |             |
|               |                     |                     | Cadas        | trar Voltar |

Abrindo o mapa clique em **"Buscar"** para localizar o endereço no mapa, localizando clique em **"OK".** 

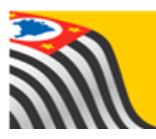

Documentação;

| Adicionar Veículo ×                                                                                                    |                                                                                                    |
|----------------------------------------------------------------------------------------------------|----------------------------------------------------------------------------------------------------|
| Dados do Veículo       Características       Endereço da Garagem       Documentação       Viagem         Doc. de Vistoria:       Escolher arquivo       Nenhum arquivo selecionado         Tamanho permitido para arquivo:       10 MB (10240 KB)         Doc. Veículo:       Escolher arquivo       Nenhum arquivo selecionado | Anexa a documentação, <b>CRV e</b><br><b>Laudo de Vistoria</b> , incluindo a<br>Data da Última Vistoria.<br>Após clique em <b>"Cadastrar"</b> |
| Tamanho permitido para arquivo: 10 MB (10240 KB) Data Última Vistoria: 23/05/2017 Cadastrar Voltar                                                                                                    | para finalizar o cadastro do<br>veículo.                                                                                                    |

Viagem;

Na aba viagem, apontar a viagem em que o referido veículo está alocado.

| Vi | sualizar Ve         | ículo                  |               |                         |                |                     |                   |                  | ×            |
|----|---------------------|------------------------|---------------|-------------------------|----------------|---------------------|-------------------|------------------|--------------|
|    | Dados do Veíco      | ulo Ca                 | racterísticas | Endereço da Ga          | ragem I        | Documer             | ntação            | Viagem           |              |
|    | Código da<br>Viagem | Diretoria<br>de Ensino | Município     | Bairro inicial          | Codigo<br>Rota | KM<br>Total<br>Rota | Código<br>Veículo | Placa<br>Veículo | Tipe<br>Veío |
| 9  | 182201729745        | P.M. DE<br>GUARUJA     | GUARUJA       | SÍTIO<br>CONCEIÇÃOZINHA | 9182179EF      | 35,0                | 38244             | ESU-<br>7229     | ÔNI          |
|    |                     |                        | III           |                         |                |                     |                   |                  | - Þ.         |
|    | 10 - 1109/201       |                        |               |                         |                |                     |                   | Vo               | ltar         |

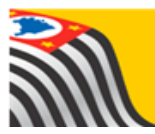

#### 1.1 – Copiar Veículo Cadastrado para próximo Ano/Convênio.

Veículos já cadastrado no ano anterior é possível migra-lo para o ano seguinte, para isso acesse a tela de Cadastro de Veículo, selecione os campos conforme indicado na figura abaixo e pesquise.

| Veículo                   |             |                   |
|---------------------------|-------------|-------------------|
|                           |             | Adicionar Veículo |
| Ano Letivo:               | 2017 -      |                   |
| Diretoria de Ensino:      | JAU - 🗘     |                   |
| Município:                | ITAPUI -    |                   |
| Tipo de Veículo:          | Selecione - |                   |
| Veículo em Cessão de Uso: | Selecione - |                   |
|                           |             | Q Pesquisar       |

Abrirá a listagem de veículos cadastrados, localize o veículo que será migrado e clique no ícone (Copiar).

|   | 8       |                             |                           |                     |                                                     |                   | Escolhei                       | Colunas                        | 🖨 Imprimi                | r 🔛 Ge     | rar Exce |        | Gerar PDF  |
|---|---------|-----------------------------|---------------------------|---------------------|-----------------------------------------------------|-------------------|--------------------------------|--------------------------------|--------------------------|------------|----------|--------|------------|
| I | Aostrar | 10 - reg                    | gistros                   |                     |                                                     |                   |                                |                                |                          | Filtro     |          | 卬      |            |
| 9 | łt      | Modelo 11<br>de<br>Veículo  | Placa 11<br>do<br>Veículo | Tipo de<br>Alocação | Tipo de <sup>11</sup><br>Assento                    | ↓î<br>Combustível | Data <sup>‡†</sup><br>Vistoria | Data <sup>‡†</sup><br>Inclusão | Inserido<br>em<br>Viagem | Visualizar | Editar   | Copiar | Lt Excluir |
| L | IS      | INDUSCAR<br>ATILIS          | DJM-1453                  | FROTA               | Veiculo com<br>assento<br>adaptado e<br>tradicional | DIESEL            | 28/12/2016                     | 01/01/0001                     | Não                      | ۹          | 1        | ŝ      | â          |
| ι | IS      | M POLO<br>VICINO<br>ESCOLAR | DJL-2621                  | FROTA               | Veiculo não<br>adaptado                             | DIESEL            | 28/12/2016                     | 01/01/0001                     | Não                      | ٩          | 1        | ş      | â          |

Abrirá a tela com as informações do veículo, será necessário apenas indicar o convênio que o referido veículo irá atender, se é veículo de Cessão de Uso e na ABA "Documentação" atualizar os anexo e data de vistoria.

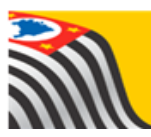

| $\langle \rangle$ |  |         | Diret           | ria: JAU -                            |   |
|-------------------|--|---------|-----------------|---------------------------------------|---|
|                   |  |         | Munici          | pio: ITAPUI -                         |   |
|                   |  |         | Execu           | tor: MUNICÍPIO -                      |   |
|                   |  |         | Conv            | nio NENHUM REGISTRO ENCONTRADO -      |   |
|                   |  |         | Tipo de Veíc    | ulo: ÔNIBUS 🗸                         | - |
|                   |  | Modalic | lade do Transpo | rte: FROTA -                          |   |
|                   |  |         | Ma              | rca: MERCEDES-BENZ -                  |   |
|                   |  |         | Mod             | elo: INDUSCAR ATILIS                  | - |
|                   |  |         | Ano de Fabrica  | <b>ão:</b> 2009                       |   |
|                   |  |         | Ano de Mod      | elo: 2010                             |   |
|                   |  |         | PI              | uca: DJM-1453                         |   |
|                   |  |         | Combust         | vel: DIESEL -                         |   |
|                   |  |         | Observaç        | VISTORIA ESTÁ SENDO<br>PROVIDENCIADA. |   |
|                   |  | Veículo | em Cessão de l  | so: Selecione -                       |   |

| Copiar Veículo                                                |                                  |                                |                                                  | x                |
|---------------------------------------------------------------|----------------------------------|--------------------------------|--------------------------------------------------|------------------|
| Dados do Veículo Características Endereço da Garagem Document | io Viagem                        |                                |                                                  |                  |
| -                                                             | Doc. de Vistoria: Escolher are   | quivo Nenhum arqui selecionado | Tamanho permitido para arquivo: 10 MB (10240 KB) |                  |
| _                                                             | Doc. Veículo: Escolher ar        | quivo Nenhum arqui selecionado | Tamanho permitido para arquivo: 10 MB (10240 KB) |                  |
|                                                               | Data Última Vistoria: 27/03/2018 |                                |                                                  |                  |
|                                                               |                                  |                                |                                                  | Cadastrar Voltar |

Após atualizar clique em cadastrar para concluir a migração.

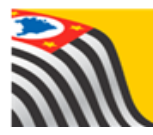

#### 1. Cadastro de Rotas.

O Município deverá acessar a Secretaria Escolar Digital –SED \_ Menu:

Início > Gestão Escolar > Transporte Escolar > Cadastro de Rota, Veículo e Viagem > Cadastrar Rota.

| SECRETARIA DA E<br>Secretaria         | DUCAÇÃO DO ESTADO DE SÃO PAULO<br>Escolar Digital<br>Manual Perfil & Alterar Senha O Sair                              |
|---------------------------------------|----------------------------------------------------------------------------------------------------|
| Q                                     | A Secretaria Escolar Digital é uma plataforma on-line criada para centralizar, agilizar e facilitar todas as operações |
| <ul> <li>Configurações</li> </ul>     | que envolvem a gestão diária da administração escolar.                                                                 |
| Gestão Escolar                        | de forma rápida, segura e eficiente, promovendo a inclusão digital.                                                    |
| Informações dos Alunos                |                                                                                                    |
| Transporte Escolar                    | • Menu: Transporte Escolar                                                                                             |
| Indicação de Aluno                    |                                                                                                    |
| Cadastro de Rota, Veículo e<br>Viagem | Cadastro de Rota, Veiculo e Viagem                                                                                     |
| Cadastrar Rota                        | Cadastrar Rota                                                                                                    |
| Cadastrar Viagem                      |                                                                                                    |
| Ferramentas de<br>Georreferenciamento | •                                                                                                    |
| Relatórios Gerênciais                 | •                                                                                                    |
| Convênio de Transporte                | •                                                                                                    |
| SCE - Sistema Cadastro de<br>Escolas  | •                                                                                                    |

Clicando em "Cadastrar Rota" abrirá o menu de Rotas, para gerar uma nova rota clique em "Adicionar" que carregará a tela para cadastro.

## **Cadastrar Rota**

|                      |                                               | + Adicionar |
|----------------------|-----------------------------------------------|-------------|
| Diretoria de Ensino: | TAUBATE -                                     |             |
| Município:           | JAMBEIRO 👻                                    |             |
| Executor:            | MUNICÍPIO -                                   |             |
| Convênio             | 0642/0087/2016 (1º Aditamento) - 31/07/2018 - |             |
|                      |                                               | Q Pesquisar |

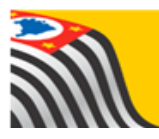

### O Cadastramento das Rotas deverá ser feito da seguinte Forma:

- I. Pelo município em caso de convênio;
- II. Pela Diretoria de Ensino em caso de contratação;

| CADASTRO DE ROTA MA      | NUAL ×                                   |                                                                |
|--------------------------|------------------------------------------|----------------------------------------------------------------|
| Dados Gerais Escolas que | atendem Escolas de Outros Municípios     | Dados Gerais:<br>Na aba DADOS GERAIS o município               |
| Diretoria de Ensino      |                                          | deverá preencher as barras com as informações correspondentes. |
| Municipio                | JAMBEIRO -                               | <ul> <li>Atentar-se ao tipo de</li> </ul>                      |
| Executor:                |                                          | Executor:                                                      |
| Convênio                 | 0642/0087/2016 (1º Aditamento) - 31/07 - | MUNICIPIO (em caso de<br>Convênio) e deverá indicar            |
| Nome da Rota             |                                          | também na barra abaixo o<br>convênio correspondente            |
| Bairro Inicial           |                                          | <b>"Diretoria"</b> para                                        |
| Bairro Final             |                                          | diretoria.                                                     |
| Volta                    |                                          |                                                                |
| Ociosa                   |                                          |                                                                |
| Total em KM              |                                          |                                                                |
|                          | Salvar Voltar                            |                                                                |

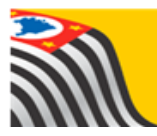

#### Aba "Escolas que atendem"

Na aba "Escolas que atendem" aparecerá as escolas que possui alunos indicados para transporte, que deverá ser "selecionada" a escola que for atendida por esta rota.

| CAD     | ASTRO DI      | E ROTA MANUAL       | ×                                  |  |  |  |  |  |  |
|---------|---------------|---------------------|------------------------------------|--|--|--|--|--|--|
| Da      | dos Gerais    | Escolas que atendem | Escolas de Outros Municípios       |  |  |  |  |  |  |
|         |               |                     |                                    |  |  |  |  |  |  |
| ┫       | ,             |                     | ≣Escolher Colunas                  |  |  |  |  |  |  |
| Mostra  | r 10 👻 reg    | gistros             | Filtro                             |  |  |  |  |  |  |
|         | Código CIE    | #                   | Li Escola                          |  |  |  |  |  |  |
|         | 30533         | 30                  | 533 - MANOEL DOS SANTOS            |  |  |  |  |  |  |
|         | 247194        | 247194 - DIRCE      | DE SOUZA TRINDADE LESSI PROFA EMEI |  |  |  |  |  |  |
|         | 447456        | 447456              | - WALDOMIRO LOJUDICE EMEF          |  |  |  |  |  |  |
| Registr | os 1 a 3 de 3 |                     | Anterior 1 Seguinte                |  |  |  |  |  |  |
|         |               | III                 | •                                  |  |  |  |  |  |  |
|         |               |                     | Salvar Voltar                      |  |  |  |  |  |  |

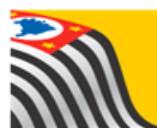

Aba "Escolas de outros municípios"

Nesta aba é possível vincular escola de outro município que será atendido pela rota cadastrada.

| CADASTRO DE ROTA MANUAL ×                                     |                                                                                                    |
|---------------------------------------------------------------|----------------------------------------------------------------------------------------------------|
| Dados Gerais Escolas que atendem Escolas de Outros Municípios |                                                                                                    |
| + Adicionar Escola 🛛 😝 Ajuda                                  |                                                                                                    |
| Código CIE:                                                   | Para vincular:                                                                                     |
| Escolher Colunas                                              | Só é possível vincular a escola<br>atendida do outro município<br>através do código CIE da Escola. |
| Mostrar 10 - registros Filtro                                 | Preencha o código e clique em                                                                      |
| Código CIE ↓≟ Escola ↓† Excluir                               | "Adicionar Escola"                                                                                 |
| Nenhum registro encontrado!                                   |                                                                                                    |
| Nada para mostrar Anterior Seguinte                           |                                                                                                    |
| Salvar Voltar                                                 |                                                                                                    |

Após todos os procedimentos realizados clique em "Salvar" para concluir o cadastro da rota.

#### 1.1. Homologação da Rotas.

Após o município cadastrar todas as rotas, a Diretoria de Ensino deverá conferir e homologar todas as rotas para habilitar o cadastro das viagens.

#### Lembretes:

• A Diretoria de Ensino poderá fazer exclusão de rotas homologadas.

#### Observando que a mesma não poderá estar vinculada a uma viagem

 As escolas só aparecem para serem vinculadas as rotas, caso obtenham alunos homologados ao transporte escolar.

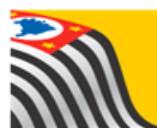

#### 1.2. Edição de Rota.

Para rotas cadastradas é possível edita-las, mesmo que esteja homologada. A edição poderá ser realizada tanto pela Diretoria de Ensino quanto pelo Município, sendo necessário apenas homologar novamente.

| Cadastrar Rota                       |                                |                       |              |           |               |               |  |  |  |
|--------------------------------------|--------------------------------|-----------------------|--------------|-----------|---------------|---------------|--|--|--|
|                                      |                                |                       |              |           |               | + Adicionar   |  |  |  |
| Diretoria de Ensino:                 | TAUBATE                        | •                     |              |           |               |               |  |  |  |
| Município:                           | JAMBEIRO                       | •                     |              |           |               |               |  |  |  |
| Executor:                            | MUNICÍPIO -                    |                       |              |           |               |               |  |  |  |
| Convênio                             | 0642/0087/2016                 | (1º Aditamento)       | - 31/07/2018 | •         |               |               |  |  |  |
|                                      |                                |                       |              |           |               | Q Pesquisar   |  |  |  |
|                                      |                                | ≣ Escolher Colun      | as 📑 Imp     | rimir 🔛   | Gerar Excel   | Gerar PDF     |  |  |  |
| Mostrar 10 - registros               |                                |                       |              | F         | iltro         |               |  |  |  |
| Rota Letivo Diretoria Município R    | Rota IT KM IT<br>Total<br>Rota | Processo              | Visualizar   | Lditar Lt | Lt<br>Excluir | ↓†<br>Status  |  |  |  |
| 927611B741A 2018 TAUBATE JAMBEIRO TA | ESTE 1 110,0                   | 0642/0087/2016 -<br>1 | ۹            | 1         | â             | HOMOLOGADO    |  |  |  |
| Registros 1 a 1 de 1                 |                                |                       |              |           | Anterio       | or 1 Seguinte |  |  |  |

#### 2. Cadastramento das Viagens:

- O Cadastramento das Viagens deverá ser feito da seguinte Forma:
  - I. Pelo município em caso de convênio;
  - II. Pela Diretoria de Ensino em caso de contratação;

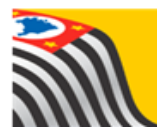

- Etapas do Cadastramento:
  - I. Vincular a Rota cadastrada e homologada, bem como o veículo que será utilizado.
  - II. Associar os alunos nas viagens.

O Município (Convênio) e/ou Diretoria de Ensino (Contratação Direta) deverá acessar a Secretaria Escolar Digital –SED \_ Menu: Início > Gestão Escolar > Transporte Escolar > Cadastro de Rota, Veículo e Viagem > Cadastrar Viagem

| Q                                     |   | Cadastrar Viagem                              |             |
|---------------------------------------|---|-----------------------------------------------|-------------|
| <ul> <li>Configurações</li> </ul>     | * |                                               | + Adicionar |
| Gestão Escolar                        |   |                                               |             |
| Informações dos Alunos                | • | Ano Letivo                                    | 2017 -      |
| Transporte Escolar                    | • | Menu: Transporte Escolar retoria de Ensino    |             |
| Indicação de Aluno                    | • | Município                                     | •           |
| Cadastro de Rota, Veículo e<br>Viagem | • | Cadastro de Rota, Executor<br>Veículoe Viagem | MUNICÍPIO - |
| Cadastrar Rota                        |   |                                               | Q Pesquisar |
| Cadastrar Viagem                      |   | Cadastar Viagem                               |             |
| Ferramentas de<br>Georreferenciamento | • |                                               |             |

Para cadastrar uma nova viagem clique em **"Adicionar"** que abrirá uma mova tela para preenchimento das informações e vinculação da Rota e Veículo cadastrados anteriormente.

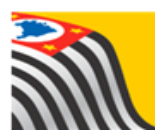

Incluir Viagem;

| Incluir Viagem              |           | ×      |
|-----------------------------|-----------|--------|
| Incluir Viagem              |           |        |
| Diretoria                   | TAUBATE - |        |
| Município                   | JAMBEIRO  | •      |
| Executor                    |           |        |
| Convênio                    | SELECIONE | •      |
| Turno                       | SELECIONE |        |
| Código da rota              |           | Q 🟛    |
| Veículo                     |           |        |
| Código do veículo           |           | Q 🗇    |
| Tipo de Alocação            |           |        |
| lda: Hora Início/Hora Fim   | /         |        |
| Volta: Hora Início/Hora Fim |           |        |
| 2º Veículo                  |           |        |
| Código do veículo 2         |           | Q 🗇    |
| Tipo de Alocação            |           |        |
| lda: Hora Início/Hora Fim   |           |        |
| Volta: Hora Início/Hora Fim |           |        |
| Observação                  |           |        |
|                             |           |        |
|                             |           | Salvar |

#### Cadastro da Viagem:

Para incluir a viagem deverá ser preenchido as seguintes informações:

#### Executor:

**MUNICÍPIO** (em caso de Convênio) e deverá indicar também na barra abaixo o convênio que atenderá.

DIRETORIA (em caso de Contratação)

*Turno:* (Manhã, Tarde, Noite, Intermediário, Vespertino ou Integral)

*Código da Rota*: Clique no ícone "lupa" para abrir as rotas cadastradas e homologadas, ao abrir a tela basta selecionar a rota desejada que será vinculada a viagem.

*Código da Veículo*: Clique no ícone "lupa" para abrir os veículos cadastrados, ao abrir a tela basta selecionar o veículo desejado que será vinculada a viagem e já preencherá o Tipo de Alocação (Frota ou Frete)

Horários: Ida e Volta

Caso seja necessário vincular o 2º veículo os procedimentos deverá ser o mesmo, será necessário colocar uma observação sobre o 2º veículo vinculado.

Após todos os procedimentos realizados clique em **"Salvar"** para concluir.

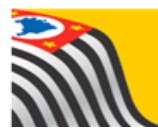

#### 2.1. Associar o aluno na viagem:

Após o município cadastrar as viagens os alunos deverão ser alocados na viagem, para visualizar as viagens cadastradas, acessar a Secretaria Escolar Digital –SED \_ Menu: Início > Gestão Escolar > Transporte Escolar > Cadastro de Rota, Veículo e Viagem > Cadastrar Viagem

.

Preencha os combos correspondentes e clique em "Pesquisar", que buscará todas as viagens cadastradas.

| ٩                                     |   | Cadastrar Viagem                            |             |
|---------------------------------------|---|---------------------------------------------|-------------|
| Configurações                         | • |                                             | + Adicionar |
| Gestão Escolar                        |   |                                             |             |
| Informações dos Alunos                | • | Ano Letivo:                                 | 2017 -      |
| Transporte Escolar                    | * | Menu: Transporte Escolar retoria de Ensino: |             |
| Indicação de Aluno                    | • | Município:                                  | · · ·       |
| Cadastro de Rota, Veículo e<br>Viagem | • | Cadastro de Rota, Executor: Veículoe Viagem | MUNICÍPIO - |
| Cadastrar Rota                        |   |                                             | Q Pesquisar |
| Cadastrar Viagem                      |   | Cadastar Viagem                             |             |
| Ferramentas de<br>Georreferenciamento | * |                                             |             |

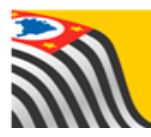

|                           | Executor: MUNICIPIO -                                                                                                    |       |                       |           |      |       |                |                |            |            |  |  |
|---------------------------|----------------------------------------------------------------------------------------------------|-------|-----------------------|-----------|------|-------|----------------|----------------|------------|------------|--|--|
|                           | QPesquisar                                                                                                    |       |                       |           |      |       |                |                |            |            |  |  |
|                           |                                                                                                    |       |                       |           |      |       |                |                |            |            |  |  |
|                           | I Escolher Colunas ▲ Imprimir III Gerar CSV ▲ Gerar PDF                                                                                                    |       |                       |           |      |       |                |                |            |            |  |  |
| Mostrar 10 -              | Mostar 10 - registros Filto                                                                                                    |       |                       |           |      |       |                |                |            |            |  |  |
| Là<br>Código da<br>Viagem | Lit Oxfelgo da Vagem         Direbria II de Ensino         Municipio         III de II de III de IIII de IIII de III de III de III de III de IIIII de III de III d |       |                       |           |      |       |                |                |            |            |  |  |
| 9335201726903             | P.M. DE<br>MAGDA                                                                                                    | MAGDA | BOA<br>ESPERANÇA      | 933511BCB | 64,0 | 34678 | DJM-1505       | ÓNIBUS         | FROTA      | Integral   |  |  |
| 9335201726904             | P.M. DE<br>MAGDA                                                                                                    | MAGDA | CASA DE<br>PLACA      | 93351D8EB | 96,0 | 34675 | DKI-3417       | MICROÓNIBUS    | FROTA      | Integral   |  |  |
| 9335201726905             | P.M. DE<br>MAGDA                                                                                                    | MAGDA | BOA<br>ESPERANÇA      | 933511BCB | 64,0 | 34737 | DKI-3427       | DKI-3427 PERUA |            | Tarde      |  |  |
| 9335201725905             | P.M. DE<br>MAGDA                                                                                                    | MAGDA | CHACARA<br>MODELO     | 933513FED | 56,0 | 34583 | DKI-3421 PERUA |                | FROTA      | Integral   |  |  |
| 9335201726907             | P.M. DE<br>MAGDA                                                                                                    | MAGDA | SITIO<br>ZONTA        | 93351DD8B | 52,0 | 34693 | DKI-3405       | MICROÓNIBUS    | FROTA      | Tarde      |  |  |
| 9335201725908             | P.M. DE<br>MAGDA                                                                                                    | MAGDA | ESTANCIA<br>STA MARIA | 933516BD2 | 16,0 | 34579 | FNZ-9450       | ÓNIBUS         | FROTA      | Integral   |  |  |
| 9335201725909             | P.M. DE<br>MAGDA                                                                                                    | MAGDA | CALIFORNIA            | 933514117 | 32,0 | 34680 | DKI-3416       | MICROÓNIBUS    | FROTA      | Integral   |  |  |
| 9335201725910             | P.M. DE<br>MAGDA                                                                                                    | MAGDA | SITIO SÃO<br>LUCAS    | 933518890 | 48,0 | 34681 | DKI-3413       | MICROÓNIBUS    | FROTA      | Integral   |  |  |
| 9335201725911             | P.M. DE<br>MAGDA                                                                                                    | MAGDA | FAZENDA<br>ANTARES    | 93351076C | 64,0 | 34684 | DKI-3425       | PERUA          | FROTA      | Integral   |  |  |
| 9335201726912             | P.M. DE<br>MAGDA                                                                                                    | MAGDA | FAZENDA<br>ANTARES    | 93351076C | 64,0 | 34677 | DKI-3412       | MICROÓNIBUS    | FROTA      | Tarde      |  |  |
| •                         |                                                                                                    |       | 111                   |           |      |       |                |                |            | 4          |  |  |
| Registros 1 a 10 de       | 11                                                                                                    | QUAN  | TIDAD                 | E DE V    | IAGE | NS CA | DASTI          | RADAS          | Anterior 1 | 2 Seguinte |  |  |

Ao abrir as viagens cadastradas, puxe a barra de rolagem para direita que visualizará diversas opções como Associar Alunos, Editar, Excluir e Histórico.

|                        |                          |                                |                         |                                | ≣Esco                              | olher Colunas                                    | lmprimir                                          | III Ge            | erar CSV | ∎G      | erar PDF  |
|------------------------|--------------------------|--------------------------------|-------------------------|--------------------------------|------------------------------------|--------------------------------------------------|---------------------------------------------------|-------------------|----------|---------|-----------|
| Mostrar 10             | ) 🗸 registros            |                                |                         |                                |                                    |                                                  |                                                   | Filtro            |          |         |           |
| lî<br>Placa<br>Jeiculo | lt<br>Tipo de<br>Veiculo | Modalidade<br>do<br>Transporte | Periodo<br>da<br>Viagem | IT<br>Capacidade<br>do Veiculo | lî<br>Nûmero<br>Total de<br>Alunos | Numero 11<br>de<br>Alunos<br>da Rede<br>Estadual | Nùmero 11<br>de<br>Alunos<br>da Rede<br>Municipal | Associar<br>Aluno | Editar   | Excluir | Histórico |
| DJM-1505               | ÓNIBUS                   | FROTA                          | Integral                | 31                             | 28                                 | 6                                                | 22                                                |                   | 1        | ŵ       | O         |
| DKI-3417               | MICROÓNIBUS              | FROTA                          | Integral                | 12                             | 5                                  | 4                                                | 1                                                 |                   | 1        | î       | O         |
| DKI-3427               | PERUA                    | FROTA                          | Tarde                   | 9                              | 5                                  | 5                                                | 0                                                 |                   | 1        | î       | O         |
| DKI-3421               | PERUA                    | FROTA                          | Integral                | 9                              | 4                                  | 2                                                | 2                                                 |                   | 1        | Û       | O         |
| DKI-3405               | MICROÓNIBUS              | FROTA                          | Tarde                   | 15                             | 5                                  | 5                                                | 0                                                 |                   | 1        | ŵ       | O         |
| FNZ-9450               | ÓNIBUS                   | FROTA                          | Integral                | 22                             | 6                                  | 3                                                | 3                                                 |                   | 1        | î       | O         |
| DKI-3416               | MICROÓNIBUS              | FROTA                          | Integral                | 12                             | 8                                  | 7                                                | 1                                                 |                   | 1        | Û       | O         |
| DKI-3413               | MICROÓNIBUS              | FROTA                          | Integral                | 15                             | 8                                  | 5                                                | 3                                                 |                   | 1        | Û       | O         |
| DKI-3425               | PERUA                    | FROTA                          | Integral                | 9                              | 8                                  | 2                                                | 6                                                 |                   | 1        | Î       | O         |
| DKI-3412               | MICROÓNIBUS              | FROTA                          | Tarde                   | 15                             | 2                                  | 2                                                | 0                                                 |                   | 1        | Û       | O         |
| •                      |                          |                                |                         |                                |                                    |                                                  | 111                                               |                   |          |         | •         |
| Registros 1 a          | a 10 de 11               |                                |                         |                                |                                    |                                                  |                                                   |                   | Anterfor | 1 2     | Seguinte  |

#### Para associar:

Localizando a viagem clique no ícone da coluna **"Associar Alunos"** para abrir a tela de inclusão com os alunos indicados e homologados para o transporte.

#### DICA

Caso necessite localizar uma única viagem basta colocar os 5 últimos números do código da viagem no campo "filtro" que irá localizar apenas a viagem desejada.

• Abrindo a tela de **"Associar aluno"**, aparecerá no canto direito superior as Unidade Escolares vinculados na Rota e os alunos indicados e homologados para o transporte escolar. (Figura 1)

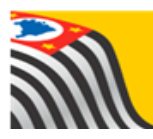

#### <u>Figura 1</u>

| Cadastro de Viagem - Inclusão de alunos na viagem |               |                       |                                        |                                                             |
|---------------------------------------------------|---------------|-----------------------|----------------------------------------|-------------------------------------------------------------|
| Adicionar Alunos                                  |               |                       | Adicionar Alunos                       |                                                             |
| Código da Viagem                                  | 9425201730592 |                       | NARCISO BERTOLINO CAPITAO - 59         |                                                             |
| Código da Rota                                    | 94251CAF6     |                       | ANITA COSTA DONA - 120                 | Escolas com alunos indicados e homologados                  |
| Ida: Hora Início / Hora Fim                       | 08:05 / 08:55 |                       | WILQUEM MANOEL NEVES DR - 7            | para o transporte fora de viagens                           |
| Volta: Hora Início / Hora Fim                     | 12:05 / 13:05 | Informações da viagem | MARIA UBALDINA DE B FURQUIM PROFA - 68 |                                                             |
| Veículo                                           | 35519         |                       | ANTONIO AUGUSTO REIS NEVES DR - 91     | Neste campo a presenta todos os alunos                      |
| Modalidade de Alocação                            | FRETE         |                       | JARDIM HELIO CAZARINI EMEB - 2         | fora de viagem, para carregar os alunos                     |
| Ocupação Máxima do Veículo                        | 12            |                       | ALZIRA TONELLI ZACCARELLI PROFA - 24   | basta clicar na barra azul da unidade escolar               |
| Alunos incluídos no auxílio                       |               |                       |                                        |                                                             |
|                                                   |               |                       |                                        | 🖩 Escolher Colunas 🛛 🖨 Imprimir 🖉 🖽 Gerar CSV 🖉 🖿 Gerar PDF |
| Mostar 10 + registros                             |               |                       |                                        | Filto                                                       |

• Clicando na barrinha da escola carregará os alunos indicados e homologados na viagem, basta seleciona-los e clicar em "Salvar" para concluir a inclusão dos alunos na viagem. (Figura 2)

|                                                                                   | Volta: Hora Início / Hora Fim 12:05 / 13:05          |                  |                                 | MARIA UBALDINA DE B FURQ  | UIM PROFA - 68                                     |                      |               |                     |  |  |  |  |
|-----------------------------------------------------------------------------------|------------------------------------------------------|------------------|---------------------------------|---------------------------|----------------------------------------------------|----------------------|---------------|---------------------|--|--|--|--|
|                                                                                   | Veículo 35519                                        |                  |                                 | ANTONIO AUGUSTO REIS NE   | VES DR - 91                                        |                      |               |                     |  |  |  |  |
|                                                                                   | Modalidade de Alocação FRETE                         |                  |                                 | JARDIM HELIO CAZARINI EME | iB-2                                               |                      |               |                     |  |  |  |  |
| Ocupação Máxima do Veículo 12 Ex. Cliquei na Escola Alzira, carregando assim seus |                                                      |                  |                                 |                           |                                                    |                      |               |                     |  |  |  |  |
| Alunos incluídos no auxílio alunos a parti da página 2                            |                                                      |                  |                                 |                           |                                                    |                      |               |                     |  |  |  |  |
| III Escolher Colunas 🏾 🏶 Imprimir IIII Gerar CSV 🔹 Gerar PD                       |                                                      |                  |                                 |                           |                                                    |                      |               |                     |  |  |  |  |
| Mostrar 10 - registros                                                            |                                                      |                  |                                 |                           |                                                    |                      |               | 1lto                |  |  |  |  |
| Incluido na Viagem 🛛 🛔                                                            | Nome Aluno 👔                                         | RA j†            | Escola                          | Turma 🏻 🏦 İ İ             | Tipo de Ensino 🗍 🗍                                 | Bairro 11            | Rede j†       | Data Inclusão 🗍     |  |  |  |  |
| Ø                                                                                 | GABRIEL ANTONIO SPINDA                               | 00001045026590SP | ANTONIO AUGUSTO REIS NEVES DR   | 03 SERIE A MANHA          | ENSINO MEDIO                                       | LARANJEIRAS          | ESTADUAL - SE | 23/05/2017 16:30:25 |  |  |  |  |
| Ø                                                                                 | ADRIELI CRISTINA SERRANTE                            | 00000429133455SP | ANTONIO AUGUSTO REIS NEVES DR   | 03 SERIE B MANHA          | ENSINO MEDIO                                       | LARANJEIRA           | ESTADUAL - SE | 23/05/2017 16:30:25 |  |  |  |  |
|                                                                                   | VINICIUS EDUARDO MOURA DE SOUZA                      | 00001098745711SP | JOAQUIM MIGUEL DOS SANTOS EMEB  | 02 ANO A MANHA            | ENSINO FUNDAMENTAL DE 9 ANOS                       | BELA VISTA           | MUNICIPAL     | 23/05/2017 16:27:58 |  |  |  |  |
| 2                                                                                 | JOAO PEDRO VALERIO TOBIAS                            | 00001095885467SP | JOAQUIM MIGUEL DOS SANTOS EMEB  | 03 ANO CIMANHA            | ENSINO FUNDAMENTAL DE 9 ANOS                       | cihos dagua          | MUNICIPAL     | 23/05/2017 16:27:58 |  |  |  |  |
|                                                                                   | JOAD VITOR DOS SANTOS DE AZEVEDO                     | 00001094884157SP | ALZIRA TONELLI ZACCARELLI PROFA | 05 ANO A INTEGRAL         | ENSINO FUNDAMENTAL DE 9 ANOS                       | CAMPO BELO           | ESTADUAL - SE |                     |  |  |  |  |
|                                                                                   | WILLIAN ALVES LOPES                                  | 00001095831471SP | ALZIRA TONELLI ZACCARELLI PROFA | 05 AND A INTEGRAL         | ENSINO FUNDAMENTAL DE 9 ANOS                       | VILLAGE MORADA VERDE | ESTADUAL - SE |                     |  |  |  |  |
|                                                                                   | ANGELO GABRIEL DOS SANTOS                            | 00001085895531SP | ALZIRA TONELLI ZACCARELLI PROFA | 07 AND A INTEGRAL         | ENSINO FUNDAMENTAL DE 9 ANOS                       | HARMONIA             | ESTADUAL - SE |                     |  |  |  |  |
|                                                                                   | CALAINE BASSI SANTIAGO                               | 00001080215773SP | ALZIRA TONELLI ZACCARELLI PROFA | 07 AND A INTEGRAL         | ENSINO FUNDAMENTAL DE 9 ANOS                       | COHAB II             | ESTADUAL - SE |                     |  |  |  |  |
|                                                                                   | CAMILA CRISTINA APOLINARIO DE JESUS                  | 00001054853401SP | ALZIRA TONELLI ZACCARELLI PROFA | 07 ANO A INTEGRAL         | ENSING FUNDAMENTAL DE 9 ANOS                       | COHAB IV             | ESTADUAL - SE |                     |  |  |  |  |
|                                                                                   | GRAZIELLY FERNANDES NUNES                            | 00001052541923SP | ALZIRA TONELLI ZACCARELLI PROFA | 07 ANO A INTEGRAL         | ENSING FUNDAMENTAL DE 9 ANOS                       | HARMONA              | ESTADUAL - SE |                     |  |  |  |  |
| Registos 11 a 20 de 38                                                            | Selecionado para viagem 10<br>Total Rede do Estado 8 |                  |                                 |                           | Capacidade do veículo 12<br>Total Rede Municipal 2 |                      | Anterio       | x 1 2 3 4 Seguinte  |  |  |  |  |
|                                                                                   |                                                      |                  |                                 |                           |                                                    |                      |               | Salvar Voltar       |  |  |  |  |

#### <u>Figura 2</u>

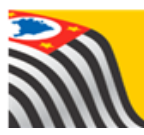

| Volta: Hora Inicio / Hora Fim 1205 1305 |                                                     |                                           |                               |                             | MARA LENLONA DE B FURDUM PROFA-68                  |                      |                       |                     |  |  |  |
|-----------------------------------------|-----------------------------------------------------|-------------------------------------------|-------------------------------|-----------------------------|----------------------------------------------------|----------------------|-----------------------|---------------------|--|--|--|
|                                         | Veloulo 35519 Antro                                 |                                           |                               |                             | - ANTONIO AUGUSTO REIS NEVES DR - 91               |                      |                       |                     |  |  |  |
|                                         | Modalidade de Alocação FRETE                        | JARDIM HELIO CAZARINI EMEB                | -2                            |                             |                                                    |                      |                       |                     |  |  |  |
|                                         | Ocupação Máxima do Veículo 12                       |                                           |                               | ALZIRA TONELLI ZACCARELLI P | PROFA - 24                                         |                      |                       |                     |  |  |  |
| Alunos incluídos r                      | no auxílio                                          |                                           |                               |                             |                                                    |                      |                       |                     |  |  |  |
|                                         |                                                     |                                           |                               |                             |                                                    | III Escolher C       | olunas 📾 Imprimir 🛙 🎟 | Gerar CSV           |  |  |  |
|                                         | Alu<br>Alur                                         | inos Viagem<br>ios salvos na viagem com s | ucesso!                       |                             |                                                    | Fechar               |                       |                     |  |  |  |
|                                         | JOAO PEDRO VALERIO TOBIAS                           |                                           | JOAQUM MIGUEL DOS SANTOS EMEB | 03 AND C MANHA              | ENSING FUNDAMENTAL DE 9 ANOS                       | olhos d'àgua         | MUNCIPAL              | 23/05/2017 16:27:58 |  |  |  |
|                                         | JOAO VITOR DOS SANTOS DE AZEVEDO                    |                                           | ALZIRA TONELU ZACCARELU PROFA | 05 AND A INTEGRAL           | ENSING FUNDAMENTAL DE 9 ANOS                       | CAMPO BELO           | ESTADUAL - SE         |                     |  |  |  |
|                                         | WILLIAN ALVES LOPES                                 |                                           | ALZIRA TONELU ZACCARELU PROFA | 05 AND A INTEGRAL           | ENSING FUNDAMENTAL DE 9 ANOS                       | VILLAGE MORADA VERDE | ESTADUAL - SE         |                     |  |  |  |
|                                         | ANGELO GABRIEL DOS SANTOS                           |                                           | ALZIRA TONELU ZACCARELU PROFA | 07 AND A INTEGRAL           | ENSING FUNDAMENTAL DE 9 ANOS                       | HARMONIA             | ESTADUAL - SE         |                     |  |  |  |
|                                         | ecione os alunos que                                | a deseia alo                              | car na                        | 07 AND A INTEGRAL           | ENSINO FUNDAMENTAL DE 9 ANOS                       | COHAB II             | ESTADUAL - SE         |                     |  |  |  |
|                                         |                                                     |                                           |                               | 07 AND A INTEGRAL           | ENSING FUNDAMENTAL DE 9 ANOS                       | COHAB IV             | ESTADUAL - SE         |                     |  |  |  |
| Via                                     | gem e clique em salv                                | la para cono                              |                               | 07 AND A INTEGRAL           | ENSING FUNDAMENTAL DE 9 ANOS                       | HARMONIA             | ESTADUAL - SE         |                     |  |  |  |
| Registros 11 a 20 de 38                 |                                                     |                                           |                               |                             |                                                    |                      | Anterio               | r 1 2 3 4 Seguinte  |  |  |  |
|                                         | Selecionado para viagem 7<br>Total Rede do Estado 5 |                                           |                               |                             | Capacidade do veículo 12<br>Total Rede Municipal 2 |                      |                       |                     |  |  |  |
|                                         |                                                     |                                           |                               |                             |                                                    |                      |                       | Salvar              |  |  |  |

#### **IMPORTANTE:**

 A tela exibirá apenas 10 alunos, ou seja, caso já tenha 10 alunos associados à viagem, ao clicar na barra da escola para carregar os alunos que não estão associados, eles aparecerão a partir da página 2, ou também é possível mudar a quantidade de exibição, disponível no canto superior no lado esquerdo da tela, com opções de exibir 25, 50 ou 100 alunos na mesma página.

|                        |                               |                  |                                   |                  | ≣ Escolher Coluna            | s 🛛 🖨 İmprimir | Gerar CS      | V 🕒 Gerar PDF       |
|------------------------|-------------------------------|------------------|-----------------------------------|------------------|------------------------------|----------------|---------------|---------------------|
| Mostrar 10 - registr   | ∞ Opção de quantidade o       | de exibição de   | registros (Alunos)                |                  |                              |                | Filtro        |                     |
| Incluid 25<br>50 m 11  | Nome Aluno 👫                  | RA II            | Escola 🕴                          | Turma ↓†         | Tipo de Ensino 🛛 🕸           | Bairro ↓†      | Rede ↓†       | Data Inclusão 🛛 🕴   |
| 100                    | LAYLA KELIS RIBEIRO TORRES    | 00001010875140SP | MARIA UBALDINA DE B FURQUIM PROFA | 02 SERIE B MANHA | ENSINO MEDIO                 | LARANJEIRAS    | ESTADUAL - SE | 18/05/2017 15:36:38 |
| V                      | ERICK AUGUSTO RIBEIRO TORRES  | 00001010864476SP | MARIA UBALDINA DE B FURQUIM PROFA | 09 ANO B MANHA   | ENSINO FUNDAMENTAL DE 9 ANOS | LARANJEIRAS    | ESTADUAL - SE | 18/05/2017 15:36:38 |
| V                      | CYNTHIA RUCHELLI BOSSI        | 00001048810677SP | MARIA UBALDINA DE B FURQUIM PROFA | 09 ANO B MANHA   | ENSINO FUNDAMENTAL DE 9 ANOS | BELA VISTA     | ESTADUAL - SE | 23/05/2017 16:27:14 |
| V                      | RHUAN JONATHAN BOSSI          | 00001034174976SP | MARIA UBALDINA DE B FURQUIM PROFA | 02 SERIE A MANHA | ENSINO MEDIO                 | BELA VISTA I   | ESTADUAL - SE | 23/05/2017 16:26:55 |
| V                      | TACIARA MORENO                | 00001125036643SP | JOAQUIM MIGUEL DOS SANTOS EMEB    | 01 ANO A MANHA   | ENSINO FUNDAMENTAL DE 9 ANOS | bela vista     | MUNICIPAL     | 23/05/2017 16:27:58 |
| V                      | JOAO PEDRO APARECIDO PASTREIS | 00001133785438SP | JOAQUIM MIGUEL DOS SANTOS EMEB    | 02 ANO A MANHA   | ENSINO FUNDAMENTAL DE 9 ANOS | BELA VISTA     | MUNICIPAL     | 23/05/2017 16:27:58 |
| V                      | TALITA DE LIMA PACHECO        | 00001034103751SP | ANTONIO AUGUSTO REIS NEVES DR     | 02 SERIE B MANHA | ENSINO MEDIO                 | BELA VISTA     | ESTADUAL - SE | 23/05/2017 16:29:57 |
| Z                      | VITOR LUIZ FACINI RAMAL       | 00001028024228SP | ANTONIO AUGUSTO REIS NEVES DR     | 02 SERIE C MANHA | ENSINO MEDIO                 | laranjeira     | ESTADUAL - SE | 23/05/2017 16:30:42 |
| V                      | GIOVANI MARTIM SOUZA          | 00000457138038SP | ANTONIO AUGUSTO REIS NEVES DR     | 03 SERIE A MANHA | ENSINO MEDIO                 | BELA VISTA     | ESTADUAL - SE | 23/05/2017 16:30:42 |
| Z                      | ANA CAROLINA DA SILVA LUCAS   | 0000100323575XSP | ANTONIO AUGUSTO REIS NEVES DR     | 03 SERIE A MANHA | ENSINO MEDIO                 | LARANJEIRAS    | ESTADUAL - SE | 23/05/2017 16:30:13 |
| Registros 1 a 10 de 14 | Quantidade exibido            |                  |                                   |                  |                              |                | Anterior      | 1 2 Seguinte        |
| Seleci                 | onado para viagem 10          |                  |                                   | Capa             | acidade do veículo           |                | Pagir         | nação               |
| То                     | tal Rede do Estado 8          |                  |                                   | То               | tai Rede Municipal 2         |                |               |                     |
|                        |                               |                  |                                   |                  |                              |                |               | Salvar Voltar       |

O sistema não permitirá alocar mais alunos além da capacidade do veículo vinculado na viagem, apresentando uma notificação.

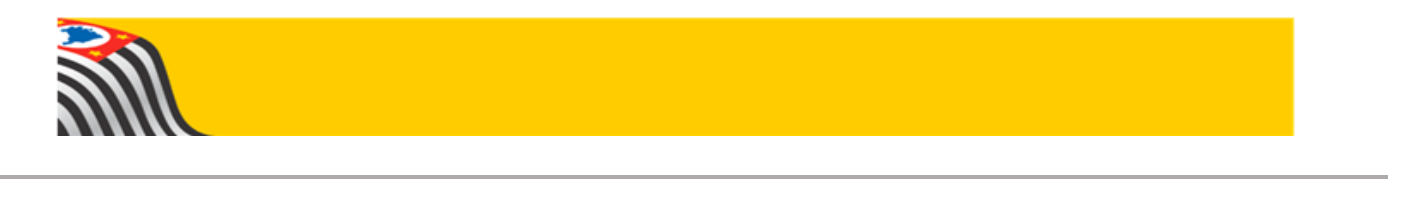

| Alunos inclu           | iídos no auxílio          |                                             |                                              |                    |                            |                      |           |                 |
|------------------------|---------------------------|---------------------------------------------|----------------------------------------------|--------------------|----------------------------|----------------------|-----------|-----------------|
|                        |                           |                                             |                                              |                    |                            | ≣ Escolher Colunas   | 🖨 Imprimi | r III Gerar CSV |
| Mostrar 10 🔶 registros |                           |                                             |                                              |                    |                            |                      |           | Filtro          |
| Incluído na Viagem 🛛 🖡 | Nome Aluno 🛛 🗍            | RA .↓†                                      | Escola ↓†                                    | Turma ↓î           | Tipo de Ensino             | .↓† Bairro           | ļţ.       | Rede .↓†        |
|                        | BIANCA ALVES SOUZA        |                                             |                                              |                    | ENSINO MEDIO               | HARMOI               |           | ESTADUAL - SE   |
|                        | O<br>Im<br>qu             | OPS<br>possível salvar a<br>e a ocupação má | a associação dos alunos<br>áxima no veículo. | a essa viagem poi: | s existem mais alunos m    | arcados do<br>Fechar |           |                 |
|                        | ISABELLA CARMO DOS SANTOS | 00001074460261SP                            | DALVA VIEIRA ITAVO PROFA                     | 08 ANO B INTEGRAL  | ENSINO FUNDAMENTAL DE 9 AN | IOS SANTA TERE       | EZINHA    | ESTADUAL - SE   |
|                        | BEATRIZ FIOROTO SOARES    | 00001061319702SP                            | DALVA VIEIRA ITAVO PROFA                     | 09 ANO B INTEGRAL  | ENSINO FUNDAMENTAL DE 9 AN | IOS SAO JO           | SE        | ESTADUAL - SE   |

Exclusão do Aluno da viagem.

Para excluir o aluno da viagem, deve-se realizar o mesmo procedimento de pesquisa, ao abrir a viagem basta desmarcar o aluno desejado e clicar em "Salvar" que irá abrir uma tela para incluir a justificativa da exclusão, após justificar clique em "Salvar" para concluir a exclusão do aluno.

| Justificar motivo da exclusão do(s) aluno(s) da via | agem                              |                |                                                                                                    |             |               |                     |
|-----------------------------------------------------|-----------------------------------|----------------|----------------------------------------------------------------------------------------------------|-------------|---------------|---------------------|
|                                                     | Justificativa                     |                |                                                                                                    |             |               |                     |
| Alunos Excluídos                                    |                                   |                | di seconda di seconda di seconda di seconda di seconda di seconda di seconda di seconda di seconda di seconda di |             |               |                     |
| Mostrar 10 - registros                              |                                   |                |                                                                                                    |             | Filtro        | Escolher Colunas    |
| Nome Aluno 🙀 RA 🔱                                   | Escola IÎ                         | Turma .↓†      | Tipo de Ensino                                                                                                   | † Bairro ↓† | Rede↓†        | Data Inclusão ⊔†    |
| GISELE RIBEIRO PERINI 00001084553296SP              | MARIA UBALDINA DE B FURQUIM PROFA | 08 ANO A TARDE | ENSINO FUNDAMENTAL DE 9 ANOS                                                                                     | CAFUNDO     | ESTADUAL - SE | 23/05/2017 16:38:59 |
| Registros 1 a 1 de 1                                |                                   |                |                                                                                                    |             |               | Anterior 1 Seguinte |
|                                                     |                                   |                |                                                                                                    |             |               | Salvar Voltar       |

Obs.: A exclusão do aluno da viagem não encerra o transporte do aluno, o mesmo ficará indicando e homologado para o transporte necessitando de ser alocado em outra viagem.

Histórico da Viagem.

O último ícone ( ) da barra de viagem é o Histórico da viagem que tem como funcionalidade registrar todas as ações realizadas na viagem, como inclusão e exclusão, detalhando datas e justificativas. (Figura 1)

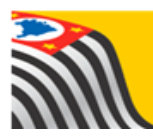

|                                     | I Escolher Colunas I Imprimir I III Gerar CSV III Gerar CSV IIII Gerar CSV IIII Gerar CSV IIIII Gerar CSV IIIIIIIIIIIIIIIIIIIIIIIIIIIIIIIIIII |                                      |                               |                                |                                 |                                                  |                                                          |                   |        | ierar PDF |           |
|-------------------------------------|----------------------------------------------------------------------------------------------------|--------------------------------------|-------------------------------|--------------------------------|---------------------------------|--------------------------------------------------|----------------------------------------------------------|-------------------|--------|-----------|-----------|
| Mostrar 50 - registros Filtro 30639 |                                                                                                    |                                      |                               |                                |                                 |                                                  |                                                          |                   |        |           |           |
| l†<br>Placa<br>Veículo              | ↓†<br>Tipo de<br>Veículo                                                                                                    | ↓†<br>Modalidade<br>do<br>Transporte | lî<br>Período<br>da<br>Viagem | ↓†<br>Capacidade<br>do Veículo | Número<br>Total<br>de<br>Alunos | Número 11<br>de<br>Alunos<br>da Rede<br>Estadual | Número <b>l†</b><br>de<br>Alunos<br>da Rede<br>Municipal | Associar<br>Aluno | Editar | Excluir   | Histórico |
| DPE-3719                            | MICROÔNIBUS                                                                                                    | FRETE                                | Tarde                         | 12                             | 55                              | 37                                               | 18                                                       |                   | 1      | â         | ©         |
| A A A A A A A A A A A A A A A A A   |                                                                                                    |                                      |                               |                                |                                 |                                                  |                                                          |                   |        |           |           |
| Registros 1 a 1                     | de 1 (filtrados de 26                                                                                                    | 5)                                   |                               |                                |                                 |                                                  |                                                          |                   | Ante   | erior 1   | Seguinte  |

<u>Figura 1</u>

| Histórico da Viagem                                                                                             |                                                                                                    |                    |                     |                     |                  |                               |                |                              |               |  |  |
|----------------------------------------------------------------------------------------------------|----------------------------------------------------------------------------------------------------|--------------------|---------------------|---------------------|------------------|-------------------------------|----------------|------------------------------|---------------|--|--|
| Número da Viagem: 30639<br>Período: até Q. Pesquisar                                                            |                                                                                                    |                    |                     |                     |                  |                               |                |                              |               |  |  |
| Registro de Inclusão na Viagem 📔 Registro de Exclusão e Justificativa 🔳 Escother Colunas 🌢 Imprimir 🖩 Gerar PDF |                                                                                                    |                    |                     |                     |                  |                               |                |                              |               |  |  |
| Mostrar 10 👻 registr                                                                                            | tros                                                                                                    |                    | Ū                   |                     |                  |                               |                | Filtro                       |               |  |  |
| Alu                                                                                                    | ino 👫                                                                                                    | RA ↓†              | Data Inclusão 🗍     | Data de Exclusão ↓↑ | Justificativa ↓† | Escola J†                     | Turma ↓†       | Tipo de Ensino 🛛 🗍           | Rede ↓↑       |  |  |
| ALAX AUGUSTO DA                                                                                                 | A ROCHA SOUZA SILVA                                                                                                    | 000106273873-1 /SP | 22/05/2017 14:54:55 | 23/05/2017 10:53:40 | Aluno [Ativo]    | ANITA COSTA DONA              | 06 ANO D TARDE | ENSINO FUNDAMENTAL DE 9 ANOS | ESTADUAL - SE |  |  |
| ALAX AUGUSTO DA                                                                                                 | A ROCHA SOUZA SILVA                                                                                                    | 000106273873-1 /SP | 23/05/2017 16:50:10 |                     |                  | ANITA COSTA DONA              | 06 ANO D TARDE | ENSINO FUNDAMENTAL DE 9 ANOS | ESTADUAL - SE |  |  |
| ANA BEATRIZ D                                                                                                   | DA SILVA GIRANDA                                                                                                    | 000109974181-6 /SP | 22/05/2017 14:53:14 | 23/05/2017 10:53:40 | Aluno [Ativo]    | ANITA COSTA DONA              | 07 ANO B TARDE | ENSINO FUNDAMENTAL DE 9 ANOS | ESTADUAL - SE |  |  |
| ANA BEATRIZ D                                                                                                   | DA SILVA GIRANDA                                                                                                    | 000109974181-6 /SP | 23/05/2017 16:49:58 |                     |                  | ANITA COSTA DONA              | 07 ANO B TARDE | ENSINO FUNDAMENTAL DE 9 ANOS | ESTADUAL - SE |  |  |
| ANDREIA BENE                                                                                                    | EVIDES DE SOUZA                                                                                                    | 000104895547-3 /SP | 23/05/2017 16:52:05 |                     |                  | ANITA COSTA DONA              | 09 ANO D TARDE | ENSINO FUNDAMENTAL DE 9 ANOS | ESTADUAL - SE |  |  |
| ARTUR NOGU                                                                                                    | UEIRA ANTUNES                                                                                                    | 000107981188-6 /SP | 23/05/2017 16:52:14 |                     |                  | ANITA COSTA DONA              | 09 ANO E TARDE | ENSINO FUNDAMENTAL DE 9 ANOS | ESTADUAL - SE |  |  |
| BRUNA GABRIEL                                                                                                   | LA ARAUJO GOMES                                                                                                    | 000104995056-2 /SP | 22/05/2017 14:58:41 |                     |                  | WILQUEM MANOEL NEVES DR       | 06 ANO A TARDE | ENSINO FUNDAMENTAL DE 9 ANOS | ESTADUAL - SE |  |  |
| DANDARA LE                                                                                                    | TICIA BERALDO                                                                                                    | 000107921686-8 /SP | 23/05/2017 16:50:23 |                     |                  | ANITA COSTA DONA              | 06 ANO D TARDE | ENSINO FUNDAMENTAL DE 9 ANOS | ESTADUAL - SE |  |  |
| EDUAR                                                                                                    | DO XAVIER                                                                                                    | 000108837146-2 /SP | 23/05/2017 16:45:35 |                     |                  | MAURICIO CESAR A PEREIRA EMEB | 04 ANO E TARDE | ENSINO FUNDAMENTAL DE 9 ANOS | MUNICIPAL     |  |  |
| ERIK LUI                                                                                                    | IS SOARES                                                                                                    | 000111372390-7 /SP | 22/05/2017 14:53:14 | 23/05/2017 10:53:40 | Aluno [Ativo]    | ANITA COSTA DONA              | 06 ANO B TARDE | ENSINO FUNDAMENTAL DE 9 ANOS | ESTADUAL - SE |  |  |
| Registros 1 a 10 de 60                                                                                          | Paginação         Anterior         1         2         3         4         5         6         Seguinte           III         IIII         IIII         IIII         IIII         IIII         IIII         IIII         IIII         IIII         IIIIIIII         IIIIII         IIIIIIIIIIIIIIIIIIIIIIIIIIIIIIIIIIII |                    |                     |                     |                  |                               |                |                              |               |  |  |
|                                                                                                    |                                                                                                    |                    |                     |                     |                  |                               |                |                              | Voltar        |  |  |